## BANK SPÓŁDZIELCZY W ŚLESINIE

# Silne uwierzytelnianie dla klienta instytucjonalnego

(instrukcja użytkownika) <sub>Wersja</sub> 21.2

https://www.online.bsslesin.pl

### 1. Silne uwierzytelnienie Klienta

Silne uwierzytelnienie Klienta, to inaczej uwierzytelnienie dwuskładnikowe, które ma podnieść stopień weryfikacji tożsamości Klienta.

### A. Silne uwierzytelnienie jest wymagane przy logowaniu do systemu bankowości internetowej

### Autoryzacja – hasła SMS

W przypadku gdy silne uwierzytelnienie Klienta wymagane jest przy logowaniu do bankowości internetowej wówczas każdorazowo takie logowanie jest dwuetapowe: wpisujemy login i hasło, w drugim etapie wpisujemy dodatkowe hasło z SMS. Okna logowania do systemu wyglądają jn:

| Bank Spó                                    | łdzielczy                                       |
|---------------------------------------------|-------------------------------------------------|
| w Naszej                                    | Miejscowości                                    |
| Logowan                                     | ie                                              |
| Identyfikator: 1                            | 2019-06-06 09:04                                |
| Hasło:                                      | 0222512                                         |
| Bank Spół<br>w Naszej I                     | <sub>Załoguj</sub><br>łdzielczy<br>Miejscowości |
| Logowani<br>Identyfikator: 10<br>Hasło SMS: | e 2019-06-06 09:07                              |

### Autoryzacja – nPodpis

Korzystając z aplikacji nPodpis do obsługi certyfikatu, podczas logowania do systemu Internet Banking, w aplikacji wyświetli się kod uwierzytelnienia logowania, a w oknie logowania w serwisie IB po wpisaniu własnego identyfikatora i hasła pojawi się okno do wprowadzenia "*Kodu z aplikacji nPodpis*"

|   | Bank Spółdzielczy<br>w Naszej Miejscowości                                                                                                    |          |
|---|----------------------------------------------------------------------------------------------------|----------|
|   | Logowanie John State State Sta | 21 11:15 |
| 1 | Kod z aplikacji nPodpis:                                                                                                    |          |

### B. Silne uwierzytelnienie NIE jest wymagane przy logowaniu do systemu bankowości internetowej

W przypadku gdy silne uwierzytelnienie nie jest wymagane przy logowaniu do systemu bankowości internetowej, logowanie odbywa się tak jak do tej pory – należy podać identyfikator i hasło do IB.

### C. Dodatkowy kod uwierzytelnienia do autoryzacji SMS

W przypadku gdy do autoryzacji SMS wymagany jest dodatkowy kod uwierzytelnienia wówczas każdorazowo logowanie i każda operacja, która wymaga podania hasła SMS, poprzedzana jest kodem uwierzytelnienia

### Autoryzacja - hasła SMS

Kod uwierzytelnienia należy ustawić zgodnie z komunikatami wyświetlanymi przez system IB.

W trakcie logowania do serwisu Internet Banking, po wpisaniu identyfikatora i hasła, wyświetli się komunikat do podania hasła SMS:

| Bank Spółdzielcz<br>w Naszej Miejsco | zy<br>owości    |
|--------------------------------------|-----------------|
| Logowanie                            | 2019-06-0674:53 |
| Identyfikator: 61813750              |                 |
| Hasło:                               |                 |
| Zaloguj                              |                 |
| Bank Spółdzielc<br>w Naszej Miejsc   | zy<br>owości    |
| Logowanie                            | 2019-05-2215:00 |
| Identyfikator: 61813750              |                 |
| Hasło SMS:                           |                 |
| Zatwierdź                            |                 |

Po wpisaniu hasła i poprawnym zalogowaniu się do Internet Bankingu system wyświetli okno *Ustawień* - *Kod uwierzytelnienia do haseł SMS*. Kod powinien zawierać 4 cyfry, posłuży do logowania do systemu i autoryzacji transakcji - gdy operacja będzie wymagała podania hasła SMS, należy poprzedzić je kodem uwierzytelnienia. Ustawienia zatwierdzamy przyciskiem Zatwierdź. Podajemy otrzymane hasło SMS autoryzujące tą operację i wybieramy Podpisz

| Wprowadź i zapam<br>Każdorazowo gd | iętaj swój 4-cyf<br>v operacia bedz | rowy kod uwi<br>je wymagała | erzytelnienia<br>podania hasł | , który będzie<br>a SMS poprze | sz podawać wr<br>dź ie kodem u | az z hasłem SMS<br>wierzytelnienia. |           |
|------------------------------------|-------------------------------------|-----------------------------|-------------------------------|--------------------------------|--------------------------------|-------------------------------------|-----------|
| Wprowadź 4-cyfrowy kod:            |                                     |                             |                               |                                |                                |                                     |           |
| Powtórz 4-cyfrowy kod:             |                                     |                             |                               |                                |                                | Anului                              | Zatwierdź |
|                                    |                                     |                             |                               |                                |                                |                                     |           |

| uwierzytelnienia do l                | naseł SMS                                                                                                    |
|--------------------------------------|----------------------------------------------------------------------------------------------------|
| Wprowadź i zapam<br>Każdorazowo, gdy | ętaj swój 4-cyfrowy kod uwierzytelnienia, który będziesz podawać wraz z hasłem SMS.<br>/ operacja będzie wymagała podania hasła SMS, poprzedź je kodem uwierzytelnienia. |
| Wprowadź 4-cyfrowy kod:              | ••••                                                                                                    |
| Powtórz 4-cyfrowy kod:               | ••••                                                                                                    |
| Hasło SMS:                           | Anuluj Podpisz                                                                                                    |
|                                      |                                                                                                    |

W momencie gdy kod uwierzytelnienia zostanie zdefiniowany, w oknie logowania do systemu po wpisaniu identyfikatora i hasła zostanie wyświetlone okno do wprowadzenia kodu uwierzytelnienia oraz hasła SMS:

| Bank Spółdz<br>w Naszej Mi                                         | ielczy<br>ejscow | vości |  |
|--------------------------------------------------------------------|------------------|-------|--|
| Logowanie<br>Identyfikator:<br>Kod uwierzytelnienia:<br>Hasło SMS: | 6181375          | 0     |  |

Wprowadzenie kodu uwierzytelnienia do haseł SMS będzie wymagane w oknie autoryzacji operacji.

Kod uwierzytelnienia można zmienić w opcji Ustawienia – Parametry – Bezpieczeństwo.

### 2. Podpisywanie przelewów

Podpisywanie przelewów w Serwisie przez uprawnionych operatorów może odbywać się przy użyciu karty kryptograficznej (certyfikatu obsługiwanego za pomocą aplikacji nPodpis), przez wpisanie hasła jednorazowego przesłanego SMS-em, lub z listy haseł jednorazowych. Podpisać można również PIN-em wygenerowanym przez Token Vasco. Decyzję o sposobie podpisu przelewów należy zgłosić w siedzibie Banku, gdzie zostanie udostępniona odpowiednia usługa.

#### Podpisywanie przelewów hasłem SMS

Podpisywanie wybranych przelewów przez uprawnionego użytkownika realizowane jest poprzez zaznaczenie wybranych przelewów i naciśnięcie przycisku Podpisz lub Podpisz i akceptuj (w zależności od ustawień - Ustawienia → Parametry → Przelewy → Niezależna od podpisu; Jednoczesna z podpisem – opcja nieaktywna w przypadku podpisywania za pomocą certyfikatu obsługiwanego za pomocą aplikacji nPodpis) w oknie "Lista przelewów".

Przy wyszukiwaniu przelewów do podpisu w tych oknach, pomocnym może być filtr **Status** → **Do podpisu**. Podpisywać przelewy można również w oknie "*Przelewy z grupy*" (Rys. 1) – są tu przelewy, które podczas wykonywania zostały posortowane do odpowiedniej grupy przelewów, okno poniżej (opis grupy przelewów, patrz pkt 9.8 Grupy przelewów).

|       | prze    | lewów – GRUPA T                            |                                                     | Po                     | kaz fitr W | /dok zagrej | powany     |               |                                  |
|-------|---------|--------------------------------------------|-----------------------------------------------------|------------------------|------------|-------------|------------|---------------|----------------------------------|
|       |         | Sachunel:Dostępne rachunki v               | szystkich jednostek                                 | Wszystkie powyższe     | ~          |             |            |               |                                  |
| rzele | wy z ok | tresu: od 2017-03-09 do 2019-03-09 (WSZ)(  | TKIE)                                               |                        | w          | yczyść      | Szukaj     |               |                                  |
|       | Тур     | Rachunek nadawcy                           | Rachunek odbiorcy                                   | Tytuł                  | Kwota      | Waluta      | Data       | Status<br>P A |                                  |
|       |         | E<br>RACHUNKI BIEŻĄCE P.P. ORAZ SPÓŁDZIE – | 22 9084 1026 5181 8409 1011 7768<br>Maria Duszyńska | faktura 06/03/2018     | 531,45     | PLN         | 2018-03-09 |               | szczegóły<br>podpisz<br>skorptuj |
|       | ľ       | RACHUNKI BIEŻĄCE P.P. ORAZ SPÓŁDZIE -      | 66 1950 1060 3982 0073 2881 0936<br>Konrad Francis  | faktura nr 10/03/50218 | 124,67     | PLN         | 2018-03-09 |               | stczegóły<br>podpisz<br>akceptuj |
|       |         |                                            |                                                     |                        |            |             |            |               |                                  |
|       |         |                                            |                                                     |                        |            |             |            |               |                                  |

Rys. 1 Okno "Przelewy z grupy"

Po użyciu przycisku **Podpisz** otworzy się okno o nazwie "*Autoryzacja przelewów*" (okno poniżej) gdzie system pokazuje liczbę i kwotę podpisywanych przelewów. Po użyciu przycisku **Zatwierdź** zostają one zatwierdzone, **Wstecz** – następuje rezygnacja z operacji podpisania przelewów.

| Autoryzacja przelewów |          |        |
|-----------------------|----------|--------|
| Liczba przelewów      | Kwota    | Waluta |
| 6                     | 102,66   | PLN    |
| Wstecz Z              | atwierdź |        |

Następnie w wyświetlonym oknie "*Autoryzacja przelewów*" należy wpisać hasło jednorazowe i zatwierdzić przyciskiem Wykonaj.

| Autoryzacja przelewów |                |        |
|-----------------------|----------------|--------|
| Liczba przelewów      | Kwota          | Waluta |
| 6                     | 102,66         | PLN    |
| Podaj hasło SMS:      | Anuluj Podpisz |        |

Rys. 2 Okno - Podpis przelewów hasłem SMS

Istnieje możliwość dwuskładnikowego uwierzytelnienia się w trakcie zatwierdzania operacji. Po zastosowaniu w Banku ustawień tzw. silnego uwierzytelnienia, w oknie autoryzacji każdej operacji zostanie wyświetlone pole do wprowadzenia kodu uwierzytelnienia oraz hasła z SMS:

| Rachunki Lokaty Kredyty Przelewy Zlecenia Kontrahen | i Waluty Ustawienia Informacje Wnioski |                             |        |
|-----------------------------------------------------|----------------------------------------|-----------------------------|--------|
|                                                     |                                        |                             |        |
|                                                     | Liczba przelewów                       | Kwota                       | Waluta |
|                                                     | 1                                      | 2,00                        | PLN    |
|                                                     | Kod uwierzytelnienia: hasło SMS:       | Anuluj <mark>Podpisz</mark> |        |
|                                                     |                                        |                             | -      |

Rys. 3 Okno – dwuetapowy podpis przelewów z kodem uwierzytelnienia

Po wyjściu z okna autoryzacji przelewów (użyciu przycisku **Anuluj**) i przy braku zmiany danych przelewu po ponownym użyciu przycisku **Zatwierdź** nie jest generowane zapytanie o nowe hasło, pamiętany jest numer ostatnio pobieranego hasła, co widocznie zmniejsza wykorzystanie haseł jednorazowych lub opłat za SMS. Czas ważności hasła (SMS lub hasła ze zdrapki) wynosi od momentu prośby o wprowadzenie maksymalnie 10 minut. Wylogowanie użytkownika albo zmiana danych w przelewie unieważnia hasło.

O pomyślnym zakończeniu akcji program poinformuje wyświetleniem komunikatu "*Dyspozycja została przyjęta. Podpisano X z X*"

### Podpisywanie kartą kryptograficzną (certyfikatem) plus aplikacją nPodpis

Dokładny opis takiej autoryzacji przelewów znajduje się w instrukcji **Aplikacja nPodpis do obsługi** certyfikatu